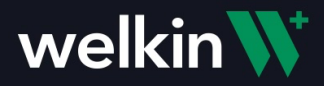

## **Google SSO setup for Welkin Care Portal**

NOTE: While setting up this configuration, it will be best to have two browser tabs open – one with Welkin Admin and one with Google Cloud.

1. Sign up for Google cloud (or use existing account). If you have your company domain - use Admin account for that. <a href="https://console.cloud.google.com/">https://console.cloud.google.com/</a>.

| $\leftrightarrow$ $\rightarrow$ C $\cong$ console.cloud.g | oogle.com/getting-started?pli=1                                      |                                                                                                    |                                                                                                    | थि 🖈 🖸 🖄 | i 🛊 🎊 E. |
|-----------------------------------------------------------|----------------------------------------------------------------------|----------------------------------------------------------------------------------------------------|----------------------------------------------------------------------------------------------------|----------|----------|
| Your free trial is waiting: activate                      | now to get \$300 credit to explore Google Cloud products. Learn more |                                                                                                    |                                                                                                    | DISMISS  | ACTIVATE |
|                                                           | rm Select a project 👻                                                |                                                                                                    |                                                                                                    | 58 Ø Ø   | i i 🍈    |
| Home     Recent PRIVED     Billing     LAM & Admin        |                                                                      | Get Started with<br>Google Cloud Platform<br>Google Cloud Platform<br>Welcome<br>Create and manage your Google Cloud Platform Instances, disks, networks, and other                                                                                                    |                                                                                                    |          |          |
| PFI     APIs & Services                                   | > Top Produ                                                          | resources in one place. Country Ukraine Instruction I agree to the Google Cloud Platform Terms of Service, and the terms of service of any applicable services and APIs. Email updates I would like to receive periodic emails on news, product updates and special offers from Google Cloud and Google Cloud Partners. | rSQL Full managed compute platform<br>for deploying and scaling<br>containersed applications guidby<br>and securely |          |          |
| Q BigQuery<br>ALL PRODUCTS V                              | > Engage<br>Blog<br>Commu<br>Newslet                                 | ADREE AND CONTINUE                                                                                                    | Handy Links<br>Deventional GCP Mobile App<br>Install the Cloud SDK<br>Documentation<br>Bupport                      |          |          |

Click 'Agree and continue'

- 2. Go to Welkin Admin and create a user with a google account email address (or use already created one).
- 3. Turn on Single Sign on for that user from the user profile settings.

| License seat limit | reached                           |
|--------------------|-----------------------------------|
| User Status        | C Active                          |
| Single Sign On     | Inactive                          |
| Password           | C Active Confirmed Reset Password |
| 2F Authentication  | Inactive                          |

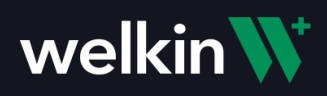

4. In Admin, go to security settings and turn on Single Sign-on (Status = Active), select Google for Provider type.

| Status         |                                               |          |              |
|----------------|-----------------------------------------------|----------|--------------|
| Status         | Active                                        |          |              |
| Provider Type* | Google                                        |          | ×   ~        |
| Client Id*     | 286                                           | apps.goo | gleuserconte |
| Client Secret* | GO::::::::::::::::::::::::::::::::::::        |          |              |
|                | () Instruction                                |          |              |
|                | Instructions                                  |          | Save         |
|                | Authorized redirect URI                       | ē        |              |
|                | https://                                      |          |              |
|                | 0d9b25af8103.auth.us-east-                    |          |              |
|                | 1.amazoncognito.com/saml2/idpresponse         |          |              |
|                | Authorized JavaScript origin                  | Ō        |              |
|                | https://                                      |          |              |
|                | 0d9b25af8103.auth.us-east-1.amazoncognito.com |          |              |
|                | Authorized domains                            | ē        |              |
|                |                                               |          |              |

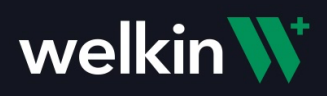

| Ť             | Your free trial is waiting: activate | now to get \$300 credit to explore Google Clou | 3 products. Learn more          |                                                                                                 | DISMISS    |
|---------------|--------------------------------------|------------------------------------------------|---------------------------------|-------------------------------------------------------------------------------------------------|------------|
| ≡             | Google Cloud Platfor                 | m Select a project 👻                           | Q Search products and resources | × )                                                                                             | 58 🥹 🐥 E 🌒 |
| <b>♠</b><br>⊙ | Home<br>Recent                       | ·                                              | Get Sta                         | rted with                                                                                       | न          |
| PINN          | Billing                              |                                                | Select a project                | NEW PROJECT                                                                                     |            |
| 0             | IAM & Admin                          | •                                              | Q RECENT STARRED ALL            |                                                                                                 | H          |
| RPI           | APIs & Services<br>Marketplace       | ``                                             | Name B No organization          | 10<br>0                                                                                         |            |
|               | Compute Engine                       | >                                              |                                 |                                                                                                 |            |
| =             | VPC network                          | >                                              |                                 | Fully managed compute platform<br>for deploying and scaling<br>containerized applications quick | n<br>Iy    |
| *             | Cloud Run<br>SQL                     |                                                |                                 | and securely                                                                                    |            |
| ٢             | Kubernetes Engine                    | >                                              |                                 |                                                                                                 |            |
| Q<br>ALL P    | BigQuery<br>RODUCTS 🗸                | <b>`</b>                                       |                                 | CANCEL OPEN Install the Cloud SDK                                                               | 9          |
|               |                                      |                                                | Newsletter Signup               | Documentation                                                                                   |            |
|               |                                      |                                                |                                 |                                                                                                 |            |

6. Fill the project name. Leave the Location = "No Organization" -> Click 'Create'.

| Your free trial is waiting: activate now to get \$300 credit to explore Google Cloud products. Learn more                                                          |   |                               |
|----------------------------------------------------------------------------------------------------|---|-------------------------------|
|                                                                                                    | ٩ | Search products and resources |
| New Project                                                                                                    |   |                               |
| <ul> <li>You have 12 projects remaining in your quota. Request an increase or delete projects. Learn more</li> <li>MANAGE QUOTAS</li> <li>Project name *</li></ul> |   |                               |
| Parent organization or folder CREATE CANCEL                                                                                                    |   |                               |

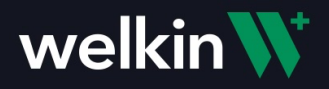

#### 7. Wait until the project is created and click 'Select Project' in the notification.

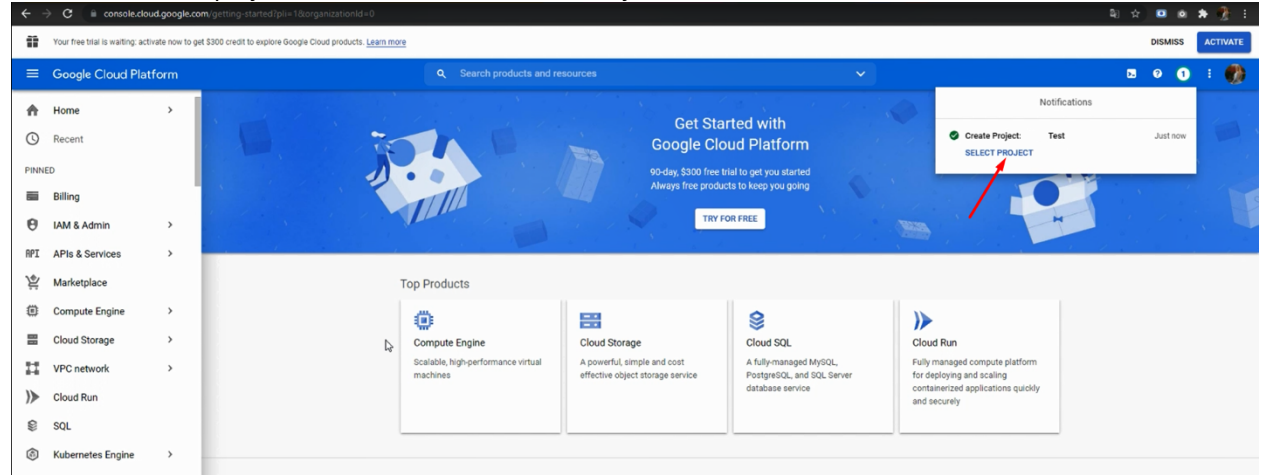

- 8. Navigate to API and services -> Credentials.
- 9. Click on 'Configure consent screen'.

| ≡     | Google Cloud Pla  | tform | 🗣 Eliena Test 👻                             |                                            | <b>Q</b> Search p    | roducts | and resource |
|-------|-------------------|-------|---------------------------------------------|--------------------------------------------|----------------------|---------|--------------|
| A     | Home              | >     | DASHBOARD                                   | ACTIVITY RECOMMENDATIONS                   |                      |         |              |
| 0     | Recent            |       |                                             | Join us October 12-14 for Google Cloud Nex | t. Register here 12. | DISMISS | 1            |
| PINN  | ED                |       |                                             | ,                                          |                      |         |              |
|       | Billing           |       |                                             | Project info                               |                      |         | RPI APIS     |
| Θ     | IAM & Admin       | >     |                                             | Project name<br>Welkin Test                |                      |         | Requests     |
| API   | APIs & Services   | * *   | Dashboard                                   | Project ID                                 |                      |         |              |
| ¥     | Marketplace       |       | Library                                     | Project number                             |                      |         |              |
| ۲     | Compute Engine    | >     | Credential                                  | 2865195769                                 |                      |         | A No         |
|       | Cloud Storage     | >     | OAuth consent screen<br>Domain verification | ADD PEOPLE TO THIS PROJECT                 |                      |         |              |
| 11    | VPC network       | >     | Page usage agreements                       | Go to project settings                     |                      |         | 11:15        |
| )>    | Cloud Run         |       |                                             |                                            |                      |         |              |
| \$    | SQL               |       | ۲                                           | Resources                                  |                      | •       | → Go to API  |
| ٢     | Kubernetes Engine | >     | _                                           |                                            |                      | _       |              |
| Q.    | BigQuery          | >     | -                                           | Trace                                      |                      |         |              |
| ALL P | RODUCTS V         |       | -                                           | No trace data from the past 7 days         |                      |         |              |
|       |                   |       | ÷                                           | Get started with Trace                     |                      |         |              |

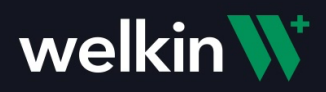

| 11  | Your free trial is waiting: activate now | r to get \$300 credit to explore Google Cloud products. Learn more |                                 |              | DISMISS ACTIVATE         |
|-----|------------------------------------------|--------------------------------------------------------------------|---------------------------------|--------------|--------------------------|
| =   | Google Cloud Platform                    | 🗧 Test 👻                                                           | Q Search products and resources | ~            | 🗷 🛛 🜲 E 🎲                |
| RPI | APIs & Services                          | Credentials + CREATE CREDENTIALS                                   |                                 |              |                          |
| ۰   | Dashboard                                | Create credentials to access your enabled APIs. Learn more         |                                 |              |                          |
| Ш   | Library                                  | A Remember to configure the OAuth consent screen with infor        | mation about your application.  |              | CONFIGURE CONSENT SCREEN |
| 0-  | Credentials                              |                                                                    |                                 |              |                          |
| 19  | OAuth consent screen                     | API Keys                                                           |                                 |              |                          |
|     | Domain verification                      | Name Crea                                                          | tion date 🗸                     | Restrictions | Key Actions              |
| =0  | Page usage agreements                    | No API keys to display                                             |                                 |              |                          |
|     |                                          | OAuth 2.0 Client IDs                                               |                                 |              |                          |
|     |                                          | Name Name                                                          | Creation date 🔸                 | Туре         | Client ID Actions        |
|     |                                          | No OAuth clients to display                                        |                                 |              |                          |
|     |                                          | Service Accounts                                                   |                                 |              | Manage service accounts  |
|     |                                          | Email Email                                                        | Name 🕇                          |              | Actions                  |
|     |                                          | No service accounts to display                                     |                                 |              |                          |

10. Select User Type 'External' or 'Internal' if you want to make it available only to users within your organization. <u>Click 'Create'</u>.

| Ĩ   | Your free trial is waiting: activate no | v to get \$300 credit to explore Google Cloud products. Learn more                                                                                                    |                         |
|-----|-----------------------------------------|----------------------------------------------------------------------------------------------------|-------------------------|
| ≡   | Google Cloud Platform                   | test ◄ २                                                                                                    | Search products and res |
| API | APIs & Services                         | OAuth consent screen                                                                                                    |                         |
| ♦   | Dashboard<br>Library                    | Choose how you want to configure and register your app, including your target users. You can only associate one app with your project.                                                                                                    | ß                       |
| 0-  | Credentials                             | User Type                                                                                                    |                         |
| 19  | OAuth consent screen                    | 🔿 Internal 🥹                                                                                                    |                         |
| Ø   | Domain verification                     | Only available to users within your organization. You will not need to<br>submit your app for verification. Learn more about user type                                                                                                    |                         |
| Ξo  | Page usage agreements                   | <ul> <li>C External </li> <li>Available to any test user with a Google Account. Your app will start testing mode and will only be available to users you add to the list of users. Once your app is ready to push to production, you may need the verify your app. Learn more about user type</li> <li>CREATE</li> <li>Let us know what you think about our OAuth experience</li> </ul> | in<br>f test<br>o       |

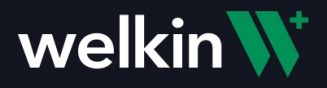

11. Fill your App name and User support email (use current Google email address or another one if needed).

| < - | C i console.cloud.goog                   | ie.com/apis/credentiais/consent/edittnewAppInternalUser=taise?organizatio                                                                                                    |                               |
|-----|------------------------------------------|----------------------------------------------------------------------------------------------------|-------------------------------|
| Ť   | Your free trial is waiting: activate now | to get \$300 credit to explore Google Cloud products. Learn more                                                                                                    |                               |
| =   | Google Cloud Platform                    | 🗧 Eliena Test 👻                                                                                                    | Search products and resources |
| API | APIs & Services                          | Edit app registration                                                                                                    |                               |
| φ   | Dashboard                                | OAuth consent screen —      Scopes —      State of the stress of the stress of th | – 🔕 Summary                   |
| ш   | Library                                  |                                                                                                    |                               |
| 0-  | Credentials                              | App information                                                                                                    |                               |
| 92  | OAuth consent screen                     | This shows in the consent screen, and helps end users know who you are and<br>you                                                                                                    | contact                       |
|     | Domain verification                      |                                                                                                    |                               |
| Ξo  | Page usage agreements                    | The name of the tapp asking for consent User support email * For users to contact you with questions about their consent App logo Exclosed as impace not acrese than 1MB on the consent screen that will below are not                                                                                                    |                               |
|     |                                          | pour spp. Allowed image formats are JPQ, PNO, and BMP Logos should be square<br>120ps by 120ps for the best results.<br>Appl contain<br>To protect you and your users, Google only allows apps using OAuth to use Au<br>Domains. The following information will be shown to your users on the consent<br>Application home page<br>Provide users a link to your home page<br>Application privacy policy link                                                                                                    | horized<br>screen.            |

12. Scroll down to Authorized domains -> Click 'Add Domain'.

|  | Application home page                                                                                                    |
|--|----------------------------------------------------------------------------------------------------|
|  | Provide users a link to your home page                                                                                                    |
|  | Application privacy policy link                                                                                                    |
|  | Provide users a link to your public privacy policy                                                                                                    |
|  | Application terms of service link                                                                                                    |
|  | Provide users a link to your public terms of service                                                                                                    |
|  | Authorized domains                                                                                                    |
|  | Authorized domains  When a domain is used on the consent screen or in an OAuth client's configuration, it must be pre-registered here. If your app needs to go through verification, please go to the <u>Google Search</u> <u>Console</u> to check if your domains are authorized. <u>Learn more</u> about the authorized domain limit                                                                                                    |
|  | Authorized domains                                                                                                    |
|  | Authorized domains  When a domain is used on the consent screen or in an DAuth client's configuration, it must be pre-registered here. If your app needs to go through verification, please go to the <u>Googie Search</u> <u>Console</u> to check if your domains are authorized. <u>Learn more</u> about the authorized domain limit + ADD DOMAIN Developer contact information                                                                                                    |
|  | Authorized domains  Console to check if your app needs to go through verification, please go to the <u>Google Search</u><br>Console to check if your app needs to go through verification, please go to the <u>Google Search</u><br>Console to check if your domains are authorized. Learn more about the authorized domain limit<br><b>HADD DOMAIN</b><br>Console to check if your domains are authorized. Learn more about the authorized domain limit<br><b>Developer contact information</b><br>Email addresses * |

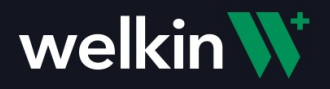

13. Go to Welkin Admin -> Security settings -> Click on Instruction and Copy 'Authorized Domain' (Click copy button).

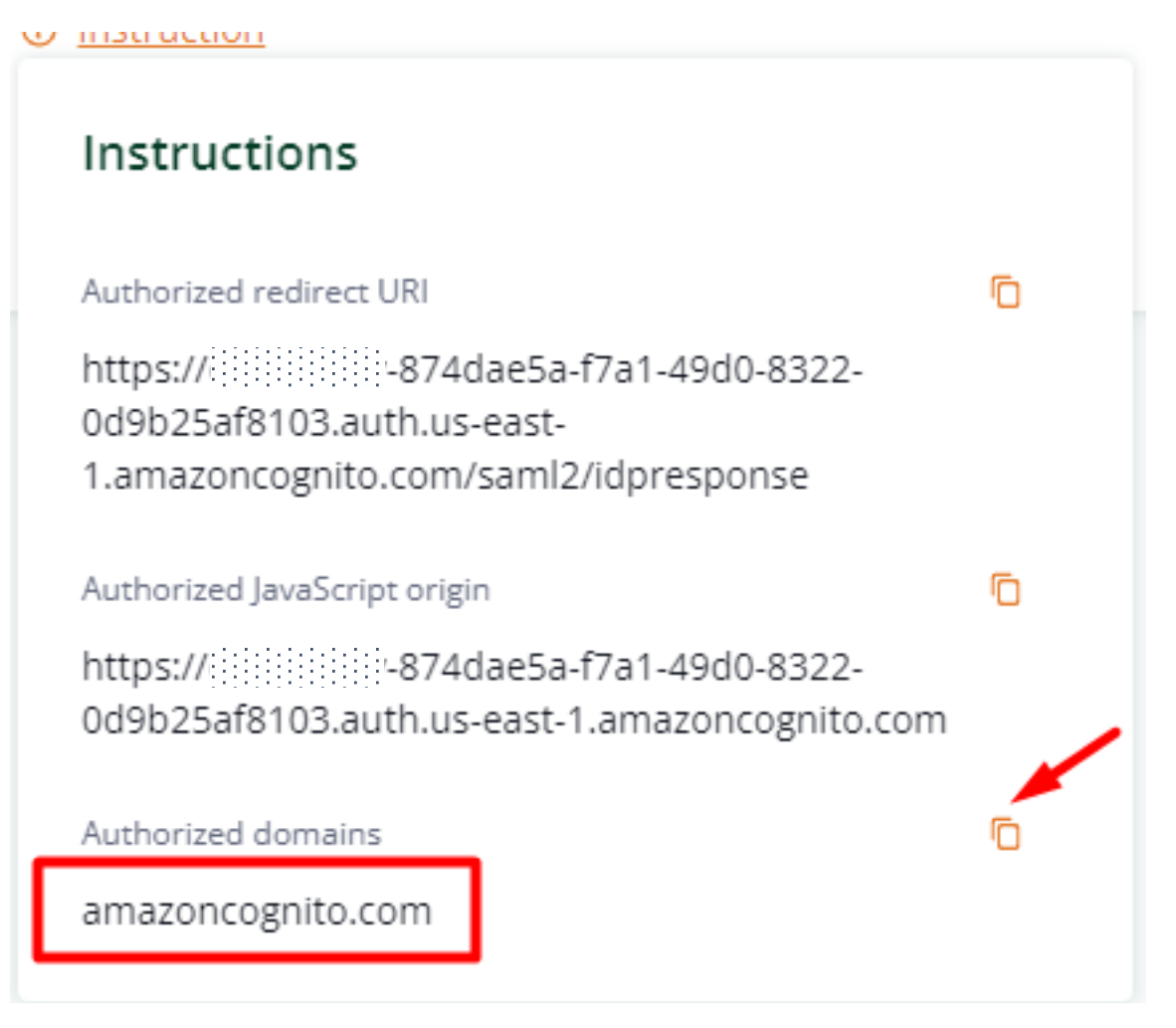

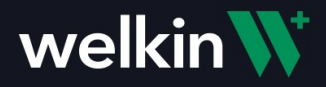

14. Go back to Google Cloud Platform -> Paste copied domain.

| your app needs to go through   | vernication, please |                     | a a cala |
|--------------------------------|---------------------|---------------------|----------|
| our domains are authorized. Le | arn more about th   | e authorized domain | n limit. |
|                                |                     |                     |          |
|                                |                     |                     |          |
| m                              |                     | -                   |          |
|                                |                     | com                 | com      |

15. Fill developer contact information (person responsible at your organization).

| mail addre | sses *          |                                                                          |
|------------|-----------------|--------------------------------------------------------------------------|
| el         | iya@gm          | ail.com 😣                                                                |
| hese emai  | l addresses are | for G <mark>oogle to notify</mark> rou about any changes to your project |

Click on 'Save and continue'.

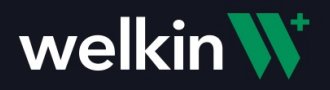

- 16. Scopes tab -> Nothing to fill -> Click 'Save and continue'.
- 17. Test users -> Click on 'Add users' -> Add user which was created in Welkin (or add it here and then create it in Welkin).

| iting: activate now  | o get \$300 credit to explore Google Cloud products. Learn more                                                                                                    | × Add users                                                                                                    |
|----------------------|----------------------------------------------------------------------------------------------------|----------------------------------------------------------------------------------------------------|
| ıd Platform<br>ces   | Test      Test      C Search products and resources  Edit app registration                                                                                                    | While publishing status is set to "Testing", only test users are able to access the app. Allowed user cap prior to app verification is 100, and is counted over the entire lifetime of the app.<br>LEARN MORE |
| reen<br>xn<br>xments | <ul> <li>OAuth consent screen — Scopes — Test users — Summary</li> <li>Test users</li> <li>While publishing status is set to 'Testing', only test users are able to access<br/>the app. Allowed user cap prior to app verification is 100, and is counted over<br/>the entire lifetime of the app. Learn more</li> <li>+ ADD USERS</li> </ul> | el Maßgmail.com                                                                                                    |
|                      | Filter     Enter property name or value       User information       No rows to display       SAVE AND CONTINUE       CANCEL                                                                                                    |                                                                                                    |

Click 'Add' then click 'Save and continue'.

18. Summary screen opened -> click 'Back to dashboard'.

| =   | Google Cloud Platform | 💲 Eliena Test 👻                                                                                  | ٩                              | Search products and resources |
|-----|-----------------------|--------------------------------------------------------------------------------------------------|--------------------------------|-------------------------------|
| API | APIs & Services       | Edit app registration                                                                            |                                |                               |
| ¢   | Dashboard             | Application nomepage link<br>Not provided                                                        |                                |                               |
| ᇤ   | Library               | Application privacy policy link                                                                  |                                |                               |
| 0-  | Credentials           | Not provided                                                                                     |                                |                               |
| i9  | OAuth consent screen  | Application terms of service link                                                                |                                |                               |
| Ø   | Domain verification   | Not provided                                                                                     |                                |                               |
| Ξo  | Page usage agreements | Authorized domains<br>amazoncognito.com<br>Contact email addresses<br>elyena.kramskaya@gmail.com |                                |                               |
|     |                       | Scopes                                                                                           |                                | EDIT                          |
|     |                       | API   Scope                                                                                      | User-facing description        | ion                           |
|     |                       | NO FOWS TO DISPLAY                                                                               |                                |                               |
|     |                       | Test users                                                                                       | est, 0 other) / 100 user cap 🔞 | EDIT                          |
|     |                       | The Filter Enter property name or value                                                          |                                | 0                             |
|     |                       | User information                                                                                 |                                |                               |
|     |                       | elyena.kramskaya@gmail.com                                                                       |                                |                               |
| <1  |                       | BACK TO DASHBOARD                                                                                |                                |                               |

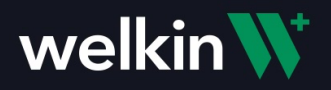

### 19. Go to Credentials -> Create credentials.

| ÷   | Your free trial is waiting: activate now | to get \$300 credit to explore G | Soogle Cloud products. <u>Learn more</u> |                 |                     |          |              |           |      | DISMISS    |          | CTIVATE |
|-----|------------------------------------------|----------------------------------|------------------------------------------|-----------------|---------------------|----------|--------------|-----------|------|------------|----------|---------|
| =   | Google Cloud Platform                    | 🔹 Test 👻                         |                                          | <b>Q</b> Sea    | rch products and re | esources |              | ~         | 5.   | 0          |          | :       |
| API | APIs & Services                          | Credentials                      | + CREATE CREDENTIALS                     | DELETE          |                     |          |              |           |      |            |          |         |
|     | Dashboard                                | Create credentials to acc        | ess your enabled APIs. Learn mo          | xe              |                     |          |              |           |      |            |          |         |
| *** | Library                                  | API Keys                         |                                          |                 |                     |          |              |           |      |            |          |         |
| •   | Credentials                              | Name                             |                                          | Creation date   |                     |          | Restrictions | Ki        | ly . |            | 1        | Actions |
| 19  | OAuth consent screen                     | No API keys to display           |                                          |                 |                     |          |              |           |      |            |          |         |
|     | Domain verification                      | OAuth 2.0 Client II              | Ds                                       |                 |                     |          |              |           |      |            |          |         |
| -0  | rage usage agreements                    | Name                             |                                          | Creation date 🗸 |                     |          | Туре         | Client ID |      |            | 1        | Actions |
|     |                                          | No OAuth clier to di             | splay                                    |                 |                     |          |              |           |      |            |          |         |
|     |                                          | Service Accounts                 |                                          |                 |                     |          |              |           | !    | Manage ser | rice act | counts  |
|     |                                          | Email                            |                                          |                 | Nan                 | me 个     |              |           |      |            | 1        | Actions |
|     |                                          | No service accounts to           | o display                                |                 |                     |          |              |           |      |            |          |         |
|     |                                          |                                  |                                          |                 |                     |          |              |           |      |            |          |         |
|     |                                          |                                  |                                          |                 |                     |          |              |           |      |            |          |         |

#### 20. Select OAuth client ID.

Your free trial is waiting: activate now to get \$300 credit to explore Google Cloud products. Learn more

| ≡   | Google Cloud Platform | 🗧 🛛 Test 👻               | Q Search produ                                                                            | icts and resources |
|-----|-----------------------|--------------------------|-------------------------------------------------------------------------------------------|--------------------|
| API | APIs & Services       | Credentials              | + CREATE CREDENTIALS 👕 DELETE                                                             | _                  |
| ٠   | Dashboard             | Create credentials to ac | API key<br>Identifies your project using a simple API key to check quota and access       |                    |
| ш   | Library               | API Keys                 | OAuth client ID<br>Requests user Mansent so your app can access the user's data           |                    |
| 0-  | Credentials           | Name                     | Service account                                                                           |                    |
| :9  | OAuth consent screen  | No API keys to displa    | Enables server-to-server, app-level authentication using robot accounts                   |                    |
|     | Domain verification   | OAuth 2.0 Client I       | Help me choose<br>Asks a few questions to help you decide which type of credential to use |                    |
| -0  | rage usage agreements | Name                     | Creation date 🗸                                                                           |                    |
|     |                       | No OAuth clients to dis  | splay                                                                                     |                    |
|     |                       | Service Accounts         |                                                                                           |                    |
|     |                       | Email                    |                                                                                           | Name 个             |
|     |                       | No service accounts to   | o display                                                                                 |                    |

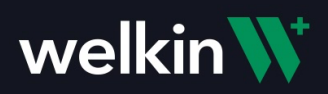

21. Select 'Web application'. Input any name, Click 'Add URI'.

| =             | Google Cloud Platform | 8.                  | Test 👻                                                                                                    |                                                                                                    | ٩                      | Search products an |
|---------------|-----------------------|---------------------|----------------------------------------------------------------------------------------------------|----------------------------------------------------------------------------------------------------|------------------------|--------------------|
| IPI           | APIs & Services       | ←                   | Create OAuth clien                                                                                        | it ID                                                                                                    |                        |                    |
| <b>∲</b><br>⊞ | Dashboard<br>Library  | A ci<br>mui<br>info | lient ID is used to identify a si<br>tiple platforms, each will nee<br>rmation. <u>Learn more</u> about C | ingle app to Google's OAuth servers. If you<br>d its own client ID. See <u>Setting up OAuth 2</u><br>Auth client types. | r app rur<br>.0 for mo | ns on<br>ore       |
| o.            | Credentials           | ( AI                | oplication type *                                                                                         |                                                                                                    |                        | _                  |
| iy            | OAuth consent screen  | Ľ                   | Web application                                                                                           | ſ                                                                                                    |                        | J                  |
|               | Domain verification   |                     | Android<br>Chrome app                                                                                     |                                                                                                    |                        |                    |
| ≡o            | Page usage agreements |                     | iOS                                                                                                    |                                                                                                    |                        |                    |
|               |                       |                     | TVs and Limited Input devic                                                                               | es                                                                                                    |                        |                    |
|               |                       |                     | Desktop app                                                                                               |                                                                                                    |                        |                    |
|               |                       |                     | Universal Windows Platform                                                                                | n (UWP)                                                                                                    |                        |                    |
|               |                       |                     |                                                                                                    |                                                                                                    | -                      | -                  |
|               |                       |                     |                                                                                                    |                                                                                                    |                        |                    |

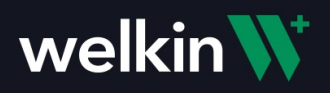

22. Go to Welkin Admin -> Security Settings -> Instructions -> Copy 'Authorized JavaScript origin' (click copy button).

| ) <u>Instruction</u>                          |   |  |
|-----------------------------------------------|---|--|
| Instructions                                  |   |  |
| Authorized redirect URI                       | 6 |  |
| https://874dae5a-f7a1-49d0-8322-              |   |  |
| 0d9b25af8103.auth.us-east-                    |   |  |
| 1.amazoncognito.com/saml2/idpresponse         | 1 |  |
| Authorized JavaScript origin                  | 6 |  |
| https://874dae5a-f7a1-49d0-8322-              |   |  |
| 0d9b25af8103.auth.us-east-1.amazoncognito.com |   |  |
| Authorized domains                            | ē |  |
| amazoncognito.com                             |   |  |
| and zoneo Shito.com                           |   |  |
|                                               |   |  |

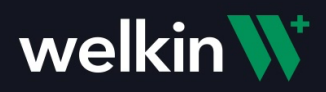

23. Go back to Google Cloud Platform -> Paste the copied 'Authorized JavaScript origin'.

| Authorize         | d JavaScript origins 🛛 🛛 🛛 🖉                         |
|-------------------|------------------------------------------------------|
| For use with requ | jests from a browser                                 |
| JRIs *            |                                                      |
| https://          | 4dae5a-f7a1-49d0-8322-0d9b25af8103.auth.us-east-1.ar |
| + ADD URI         |                                                      |
|                   |                                                      |

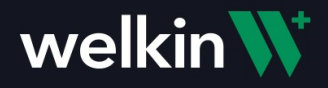

24. Go to Welkin Admin -> Security Setting -> Instructions -> Copy 'Authorized redirect URI'. NOTE: You will need to change the link from smal2 to oauth2 (see screenshot below).

| Instruction                                                                             |   |
|-----------------------------------------------------------------------------------------|---|
| Instructions                                                                            |   |
| Authorized redirect URI                                                                 | 6 |
| https:// D-8322-<br>0d9b25af8103.auth.us-east-<br>1.amazoncognito.com/sami2/idpresponse |   |
| Authorized JavaScript origin                                                            | Ō |
| -8322-<br>0d9b25af8103.auth.us-east-1.amazoncognito.com                                 |   |
| Authorized domains                                                                      | ē |
| amazoncognito.com                                                                       |   |
|                                                                                         |   |

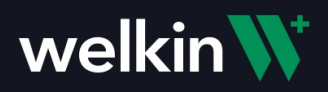

25. Go back to Google Cloud Platform -> Paste copied 'Authorized redirect URI' (with change from smal2 to oauth2). Click 'Create'.

|            |                  | /                     |
|------------|------------------|-----------------------|
| JRIs *     | Ν                |                       |
| https://el | )-8322-0d9b25af8 | 103.auth.us-east-1.ai |
| 1.400.000  |                  |                       |
| + ADD URI  | -                |                       |

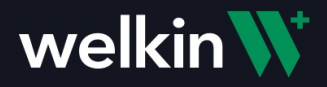

26. Copy Your Client ID and Your Client Secret from Google Cloud and add to Welkin SSO Settings.

| Test ▼                                                     |                                                                                        |                            |
|------------------------------------------------------------|----------------------------------------------------------------------------------------|----------------------------|
| Credentials + CREATE CREDENTIALS                           |                                                                                        |                            |
| Create credentials to access your enabled APIs. Learn more |                                                                                        |                            |
| API Keys                                                   |                                                                                        |                            |
| Name Creati                                                |                                                                                        | Key                        |
| No API keys to display                                     | OAuth client created                                                                   |                            |
| OAuth 2.0 Client IDs                                       | The client ID and secret can always be accessed from Credentials in APIs &<br>Services |                            |
| Name Creation d                                            | <ul> <li>OAuth access is restricted to the test users listed on your OAuth</li> </ul>  | Client ID                  |
| Web client 1 Oct 12, 20                                    | consent screen                                                                         | 286519576955-bpdk <b>b</b> |
| Service Accounts                                           | Your Client ID<br>28651:                                                               | -                          |
| Email Email                                                | Your Client Secret                                                                     |                            |
| No service accounts to display                             | GOCSPFh 🗖                                                                              |                            |
|                                                            |                                                                                        |                            |
|                                                            | E DOWNLOAD SSON                                                                        |                            |
|                                                            |                                                                                        |                            |
|                                                            | ок                                                                                     |                            |
|                                                            |                                                                                        |                            |

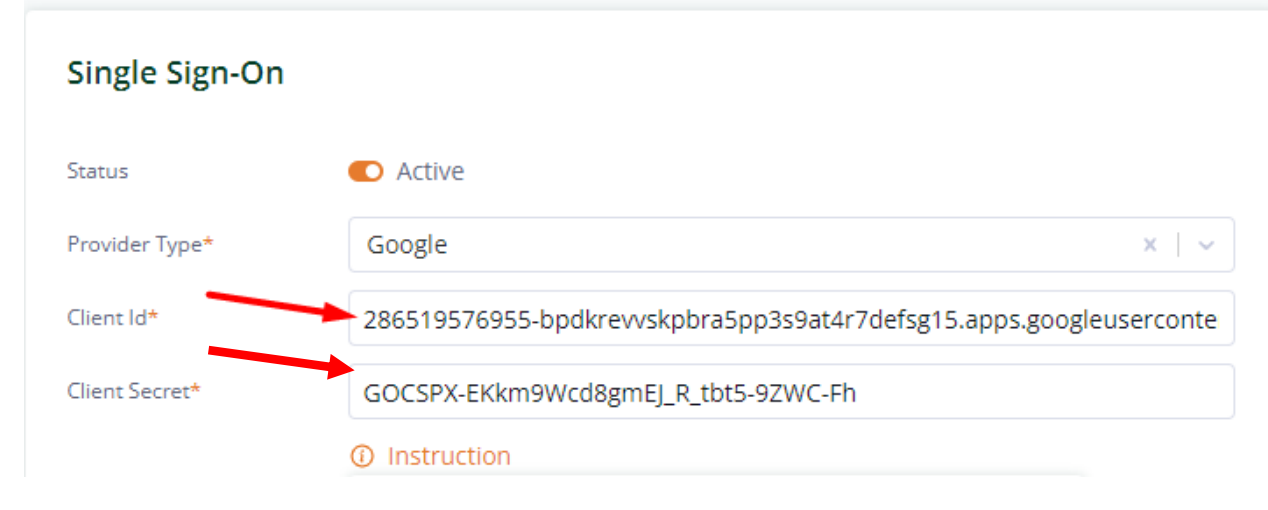

Click on 'Save' button to save changes in Welkin SSO settings.

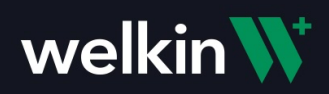

| Weik               | 111 <b>V</b> |
|--------------------|--------------|
|                    |              |
|                    |              |
| Email*             |              |
| Password*          |              |
|                    |              |
| Log In With Google | Log In       |
|                    |              |

27. Try to Log into Welkin with Google -> Click 'Log in With Google'.

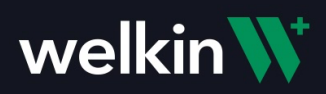

# 28. Select account -> Login is successful!

| Sign In with your social account                           |    | Sign in with your username and password |
|------------------------------------------------------------|----|-----------------------------------------|
| G Continue with Google                                     |    |                                         |
| We won't post to any of your accounts without asking first |    | Username                                |
|                                                            | or |                                         |
|                                                            | 0  | Password                                |
|                                                            |    |                                         |
|                                                            |    | Forgot your password?                   |
|                                                            |    | Sign in                                 |
|                                                            |    | Need an account? Sign up                |